## WNC ONLINE

WINDOWS 95 SETUP

## **Requirements:**

Windows 95 Installation Disk Working Modem – 14400 bps or higher

Installing Dial-up Networking:

Select Start/Settings/Control Panel Double click 'Add/Remove Programs' Click the 'Windows Setup' tab Double click 'Communications' Place a check in the check box beside 'Dial-Up Networking' Click 'OK' Insert the Windows 95 Installation Disk, if prompted

(If the check is already beside dial-up networking click cancel twice and close the control panel, dial-up networking is already installed, proceed to the next step)

Dial-up Networking Configuration:

Double click '*My Computer'* Double click '*Dial-up Networking*' Double click '*Make new Connection*' Type a name for the computer you are dialing: "WNC ONLINE" Select a modem: (if your not sure, use the default listing) Click the '*Next*' button Type the phone number for the computer you want to call: Area code: 828 Telephone Number: 652-6480 Country Code: United States Click the '*Next*' button You have successfully created a new dial-up networking connection called: WNC ONLINE Click the '*Finish*' button

Advanced Settings:

From the Dial-up Networking Window Right click the 'WNC ONLINE' connection Click 'Properties' Uncheck the check box beside 'Use Country code and area code' Click the 'Server Type Button' Advanced Options: Only 'Enable Software Compression' should be checked. Uncheck all others Allow Network Protocols: Only 'TCP/IP' should be checked. Uncheck all others Click 'OK' twice

Connecting to WNC ONLINE:

Double click the 'WNC ONLINE' connection in the Dial-up Networking window Enter your *username* Enter your *password* Click 'Connect'